## ※ 아웃룩 2019 연동 방법

1. Outlook 좌측 상단 파일 클릭

| · 國 5 +           |                         |                  |                     |                                      | Outlook Today - Out            |       |            |                    |        |    |                                      |         |        |         | × |
|-------------------|-------------------------|------------------|---------------------|--------------------------------------|--------------------------------|-------|------------|--------------------|--------|----|--------------------------------------|---------|--------|---------|---|
| 파입 홈              | 보내기/받기 풀!               | 터 보기             | ♀ 수형할 작업을 알         | 려 주세요.                               |                                |       |            |                    |        |    |                                      |         |        |         |   |
| 내 사 항목<br>전자 메일 · | ि छन्।<br>३० छन्।<br>४२ | 의<br>확신 전체<br>확신 | 이 다 모양<br>전달 태자세히 - | 1 이동 위치: ?<br>5 밤 전자 메일<br>4 화신하고 삭제 | 음 관리자에게 전달<br>✓ 완료<br>У 새로 만들기 | 1 1 1 | 이동 OneNote | ()<br>및지 않음/<br>읽음 | 병주 · 작 | 가입 | 사용자 검색<br>(1) 주소록<br>(1) 전자 매일 필터링 - |         |        |         |   |
| 새로 만들기            | 삭제                      |                  | 응답                  | 翻                                    | 른 단계                           | 6     | 이동         |                    | ц.     |    | 찾기                                   |         |        |         | ~ |
| 즐겨찾는 물더물          | 여기에 끌어 놓기 《             | 2019년            | 7월 3일 수요일           |                                      |                                |       |            |                    |        |    | Out                                  | ook Tod | ay 사용자 | ► 지정(U) | - |
| ≁ outlook         |                         | 일정               |                     |                                      |                                |       | 작업         |                    |        |    | 메시지                                  |         |        |         |   |
| 보낸 편지함            |                         |                  |                     |                                      |                                |       |            |                    |        |    |                                      |         |        |         |   |
| 지운 편지함            |                         |                  |                     |                                      |                                |       |            |                    |        |    |                                      |         |        |         |   |
| 받은 편지함            |                         |                  |                     |                                      |                                |       |            |                    |        |    |                                      |         |        |         |   |
| 보낼 편지함            |                         |                  |                     |                                      |                                |       |            |                    |        |    |                                      |         |        |         |   |
| 정크 메일             |                         |                  |                     |                                      |                                |       |            |                    |        |    |                                      |         |        |         |   |
| 검색 풀더             |                         |                  |                     |                                      |                                |       |            |                    |        |    |                                      |         |        |         |   |

## 2. Outlook 정보 > 계정 설정 > "계정 설정(A)..." 클릭

| $\odot$                   | Outlook Today - Outlook                                      | 1 | _ | ۵ | × |
|---------------------------|--------------------------------------------------------------|---|---|---|---|
| 정보                        | 계정 정보                                                        |   |   |   |   |
| 열기 및 내보내<br>기             | 사용할 수 있는 제정이 없습니다. 추가 기능을 사용하려면 전자 매일 제정을 추가하십시오.<br>후 계정 추가 |   |   |   |   |
| 다른 다음으로<br>저장<br>정보 파일 저장 | · 계정 설정<br>이 제정에 또한 설정을 변경하거나 다른 연결을 추가로 설정합니다.              |   |   |   |   |
| 인쇄                        | 월장 * ● 계정 설정(A)                                              |   |   |   |   |
| Office 계정                 | 지는 것을 물질을 힘들었다.<br>정확<br>도구 ·                                |   |   |   |   |
| 옵션                        |                                                              |   |   |   |   |
| 끝내기                       |                                                              |   |   |   |   |
|                           |                                                              |   |   |   |   |
|                           |                                                              |   |   |   |   |
|                           |                                                              |   |   |   |   |
|                           |                                                              |   |   |   |   |
|                           |                                                              |   |   |   |   |
|                           |                                                              |   |   |   |   |
|                           |                                                              |   |   |   |   |
|                           |                                                              |   |   |   |   |
|                           |                                                              |   |   |   |   |
|                           |                                                              |   |   |   |   |
|                           |                                                              |   |   |   |   |
|                           |                                                              |   |   |   |   |

3. "새로 만들기(N)..." 클릭

| 전자 메일 계정<br>계정을 추가 또는 제거할 수 있고 계정을 선택하여 해당 설정을 변경할 수 있습니다.<br>자 메일 데이터 파일 RSS 파트 SharePoint 목록 인터넷 일정 게시된 일정 주소록<br>@ 새로 만들기(N) ☆ 복구(R) |                        |                         | Dert matrices                         |
|----------------------------------------------------------------------------------------------------|------------------------|-------------------------|---------------------------------------|
| 자 메일 데이터 파일 RSS 피드 SharePoint 목록 인터넷 일정 게시된 일정 주소록                                                                                      | 강 설정을 변경할 수 있습니다.      | E는 제거할 수 있고 계정을 선택하     | <b>  일 계정</b><br>정을 추가 또 <del> </del> |
| 자 메일 데이터 파일 RSS 파드 SharePoint 목록 인터넷 일정 게시된 일정 주소록<br>▲ 새로 만들기(N) ▲ 변경(A) ▲ 변경(A) ▲ 기본값으로 설정(D) ★ 제거(M)<br>유형                           |                        |                         |                                       |
| ····································                                                                                                    | ·넷 일정 게시된 일정 주소록       | 파일 RSS 피드 SharePoint 목록 | 실 데이터 파                               |
| 위통 유형                                                                                                    | 본값으로 설정(D) 🗙 제거(M) 🔮 🕭 | 🋠 복구(R) 💣 변경(A)         | . 만들기(N)                              |
|                                                                                                    | 유형                     |                         |                                       |
|                                                                                                    |                        |                         |                                       |
|                                                                                                    |                        |                         |                                       |
|                                                                                                    |                        |                         |                                       |
|                                                                                                    |                        |                         |                                       |
|                                                                                                    |                        |                         |                                       |
|                                                                                                    |                        |                         |                                       |
|                                                                                                    |                        |                         |                                       |
|                                                                                                    |                        |                         |                                       |
|                                                                                                    |                        |                         |                                       |
|                                                                                                    |                        |                         |                                       |
|                                                                                                    |                        |                         |                                       |

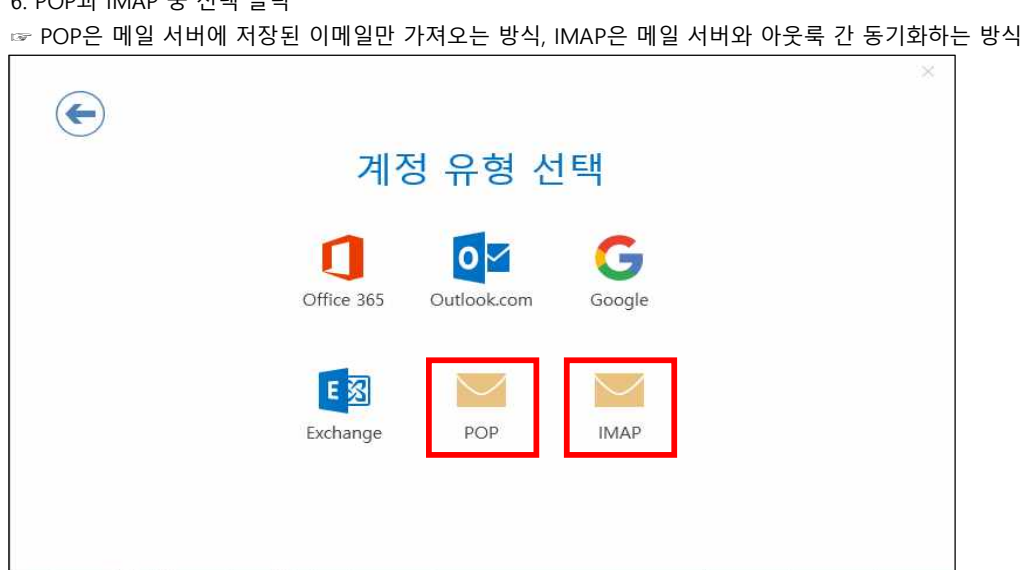

6. POP과 IMAP 중 선택 클릭

| 준비 중입니다." |                               |   |
|-----------|-------------------------------|---|
|           |                               | × |
|           | wnrhd702@seoultech.ac.kr 추가 중 |   |
|           | 준비 중입니다.                      |   |
|           | ****                          |   |
|           |                               |   |
|           |                               |   |
|           |                               |   |
|           |                               |   |
|           |                               |   |
|           |                               |   |
|           |                               |   |

|                                         | × |  |
|-----------------------------------------|---|--|
|                                         |   |  |
| Outlook 시작                              |   |  |
| 계정을 추가하려면 전자 메일 주소를 입력하세요.              |   |  |
| 전자 메일 주소<br>고급 옵션<br>V 개계정을 수동으로 설정합니다. |   |  |
| 연결                                      |   |  |
|                                         |   |  |
|                                         |   |  |

후 연결 클릭

| 받는       |                               |  |
|----------|-------------------------------|--|
| A1<br>01 |                               |  |
| -        |                               |  |
|          | SPA(보안 암호 인증)를 사용한 도그온 필요     |  |
| 보내       | 는 메일                          |  |
| 세        | 버 mail.seoultech.ac.kr 포트 307 |  |
| 암.       | 호화 방법 SSL/TLS 💌               |  |
| 1        | SPA(보안 양호 인증)를 사용하 로그오 필요     |  |
|          |                               |  |

7. IMAP 계정은 아래와 동일하게 설정 후 다음 클릭 (POP 계정 설정은 7-1번 참고)

7-1. (계정 유형을 POP으로 선택한 경우에만 해당) POP 계정은 아래와 동일하게 설정 후 다음 클릭

| 말는 메일<br>서버 | 일<br>mail.seoultech.ac.kr 포 | E 110  |             |  |
|-------------|-----------------------------|--------|-------------|--|
|             | (바에 암호화된 연결(SSL/TLS) 필요     |        |             |  |
| SPA         | (보안 암호 안증)를 사용한 로그온 필요      |        |             |  |
| 보내는 미       | 베일                          |        |             |  |
| 서버          | mail.seoultech.ac.kr        | 포트 307 | 1           |  |
| 암호화         | 방법 SSL/TLS 💌                |        |             |  |
| 🗌 SPA       | (보안 암호 인증)를 사용한 로그온 필요      |        |             |  |
| 메시지 비       | 배달                          |        |             |  |
| □ 기존        | 데이터 파일 사용                   |        | <b>찾아보기</b> |  |

8. 학교 이메일 암호 입력 후 연결 클릭

| E                                          | × |
|--------------------------------------------|---|
| wnrhd702@seoultech.ac.kr의 암호를 입력하세요.<br>연결 |   |
|                                            |   |

9. "준비 중입니다."

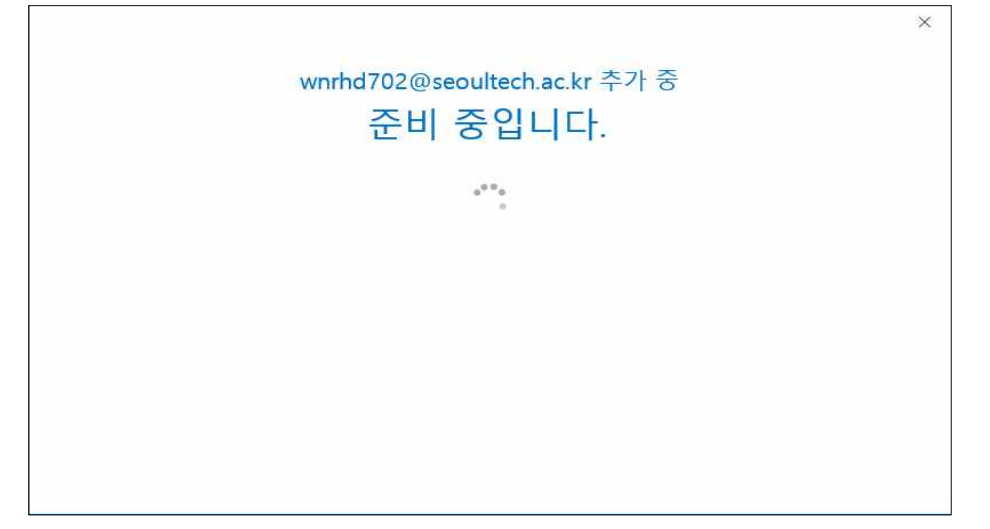

10. 계정 설정 완료

|                               | × |
|-------------------------------|---|
| wnrhd702@seoultech.ac.kr 추가 중 |   |
| 계정 석정이 와류되었습니다                |   |
| 제상 일상학 단표되었답하다.               |   |
|                               |   |
| 확인                            |   |
| 내 휴대폰에서도 Outlook Mobile 설정    |   |
|                               |   |
|                               |   |
|                               |   |
|                               |   |
|                               |   |